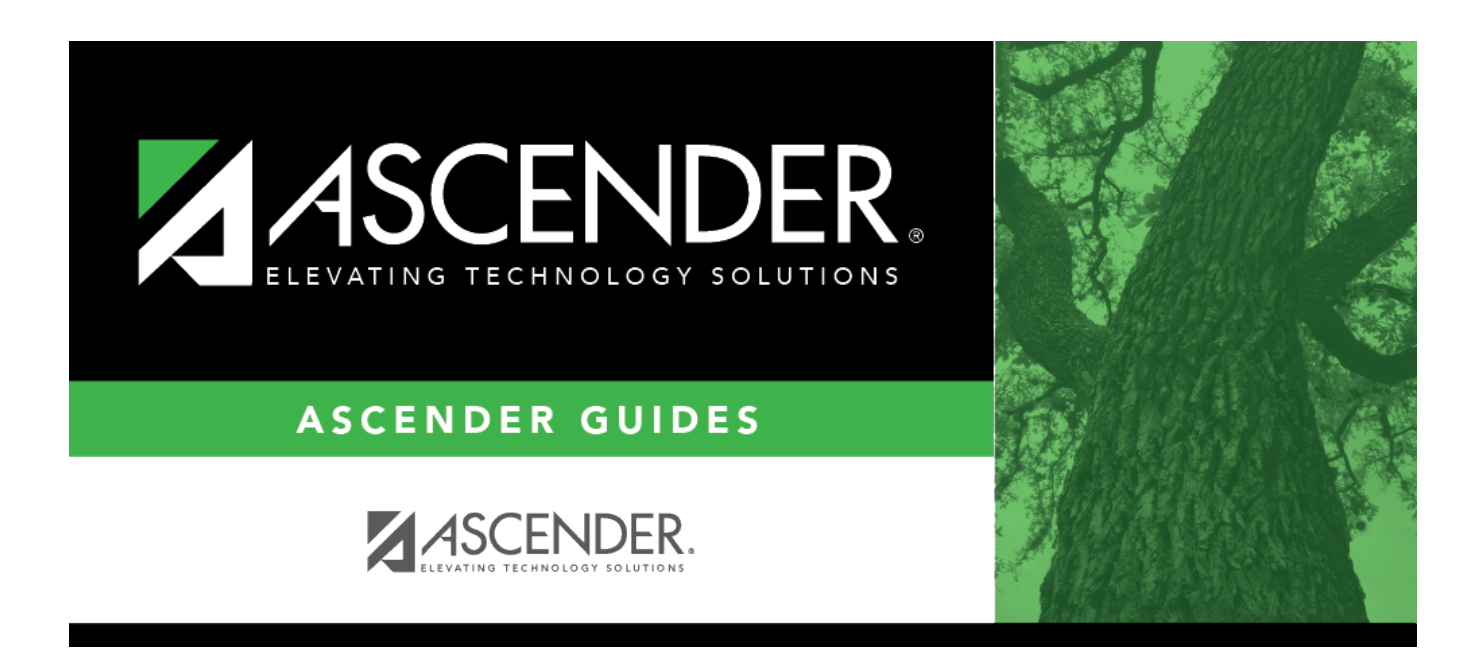

## fall\_submission\_verify\_reg\_pk\_enroll

## **Table of Contents**

| DE   | M01      | DEMO2   | DEMO   | 3 GRADU    | ATION     | AT RISK | CONTACT             | W/R ENROLL             | SPEC ED     | G/T   | BIL/ | ESL T       | ITLE I    | PRS         | LOCAL PROGRAM   | S F     | K ENROLL   | FORMS    |
|------|----------|---------|--------|------------|-----------|---------|---------------------|------------------------|-------------|-------|------|-------------|-----------|-------------|-----------------|---------|------------|----------|
| PK   | Program  |         |        |            |           |         |                     |                        |             |       | P    | K Funding S | ource     |             |                 |         |            |          |
|      | Delete   | Details | Campus | Entry Date | Exit Date | Reason  | PK                  | Program                | PK Elia Pre | av Yr | ſ    | Delete      | Details   | Fund Ord    | er Fund Sou     | irce    | Begin Date | End Date |
|      | 1        | Q       | 101    | 08-10-2022 |           |         | 02 : PK eligible; 4 | or more hrs instructio | n 🗌         |       |      | 1           | Q         | 1           | 3 : State grant | funding | 08-10-2022 |          |
|      |          |         |        |            |           |         |                     |                        |             |       |      |             |           |             |                 |         |            |          |
|      |          |         |        |            |           |         |                     |                        |             |       |      |             |           |             |                 |         |            |          |
|      |          |         |        |            |           |         |                     |                        |             |       |      |             |           |             |                 |         |            |          |
|      |          |         |        |            |           |         |                     |                        |             |       |      |             |           |             |                 |         |            |          |
|      |          |         |        |            |           |         |                     |                        |             |       |      |             |           |             |                 |         |            |          |
|      |          |         |        |            |           |         |                     |                        |             |       |      |             |           |             |                 |         |            |          |
|      |          |         |        |            |           |         |                     |                        |             |       |      |             |           |             |                 |         |            |          |
|      |          |         |        |            |           |         |                     |                        |             |       |      |             |           |             |                 |         |            |          |
|      |          |         |        |            |           |         |                     |                        |             |       |      |             |           |             |                 |         |            |          |
|      |          |         |        |            |           |         |                     |                        | ⊕ <u>A</u>  | dd    |      |             |           |             |                 |         |            | + Add    |
| Can  | npus:    | 101     |        | PK Progra  | am Code:  | 02 : PK | eligible; 4 or more | hrs instruc 🗸          |             |       | Fi   | und Order:  | 1         | )           | Begin Date:     | 08-10-  | 2022       |          |
| Entr | ry Date: | 08-10-2 | 022    | PK Elig Pr | rev Year: | $\Box$  |                     |                        |             |       | Fu   | und Source: | 3 : State | grant fun 🗸 | End Date:       |         |            |          |
| Rea  | ison:    |         | ; [·   | +33        |           |         |                     |                        |             |       |      |             |           |             |                 |         |            |          |
|      |          |         |        |            |           |         |                     |                        |             |       |      |             |           |             |                 |         |            |          |

The PK Enroll tab is only enabled to campuses that serve grade level PK as indicated in the grade level range specified on **Registration > Maintenance > Campus Profile > Campus Information Maintenance > Control Info**.

| Save             |              |                        |  |
|------------------|--------------|------------------------|--|
| Campus ID: 101   | Retrieve     |                        |  |
| DEMOGRAPHIC INFO | CONTROL INFO | PRINCIPAL/COUNSELOR    |  |
| Low Grade Level: | EE           | ▼ High Grade Level: 05 |  |
| Accreditation:   | Texas        | Education Agency       |  |

If a student transfers to a different campus within the district, you must manually create the PK enrollment record at the new campus. You can only create PK enrollment records for PK students.

Refer to the charts in the TWEDS for additional information about student codes.

## **Reported Elements from PK Enroll:**

| Element | Code Table | Data Element              | ASCENDER Name     |
|---------|------------|---------------------------|-------------------|
| E1078   | C185       | PK-PROGRAM-TYPE-CODE      | PK Program Cd     |
| E1079   | C186       | PRIMARY-PK-FUNDING-SOURCE | PK Funding Source |

| Element | Code Table | Data Element                             | ASCENDER Name        |
|---------|------------|------------------------------------------|----------------------|
| E1080   | C186       | SECONDARY-PK-FUNDING-SOURCE              | PK Secondary Funding |
| E1649   | C088       | PK-ELIGIBLE-PREVIOUS-YEAR-INDICATOR-CODE | PK Elig Prev Year    |

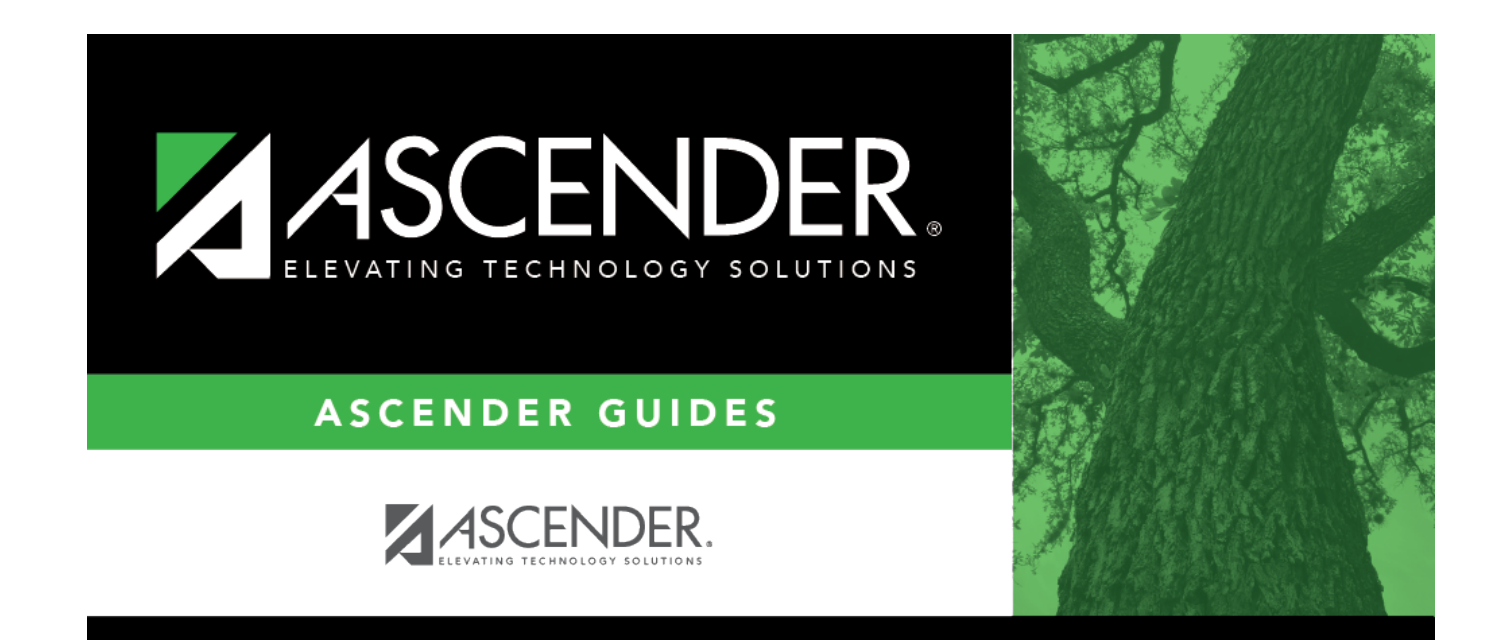

## **Back Cover**